## || Parallels<sup>®</sup>

## Use Forex Tester 6 in Windows running on a Mac with Apple silicon

- Parallels Desktop for Mac App Store Edition
- Parallels Desktop for Mac Business Edition
- Parallels Desktop for Mac Pro Edition
- Parallels Desktop for Mac Standard Edition

We know that many Parallels Desktop customers want to install and run Forex Tester 6 in Windows virtual machines (VMs). Even though the app can be installed with default settings it won't launch when clicking on its executable file: nothing happens upon trying to start the app.

## Resolution

To start the Forex Tester application, you need to adjust the compatibility settings of the app:

1. Click on the Windows Start icon > Right-click on the Forex Tester 6 icon > Open File Location.

| Q forex Tester 6                |                          |  |
|---------------------------------|--------------------------|--|
| ← All Apps Documents Web Settin |                          |  |
| Best match                      |                          |  |
| Forex Tester 6                  | 🕞 Run as administrator   |  |
| Search the web                  | Open file location 2     |  |
| Q forex - See more se           | 🔗 Pin to Start           |  |
| Q forex <b>trading</b>          | 🔗 Pin to taskbar         |  |
| Q forex <b>factory</b>          | 🔟 Uninstall              |  |
| Q forex <b>broker</b>           | >                        |  |
| Q forex factory cale            | forex factory calendar > |  |
| Q forex trading revi            | ews >                    |  |
| Q forex <b>online</b>           | >                        |  |
| Q forex market                  | >                        |  |
| Websites                        |                          |  |
| C Forex Tester on the Web       |                          |  |
| Q Search                        | 1 C L                    |  |

2. Right-click on **Forex Tester 6** shortcut > Open File Location

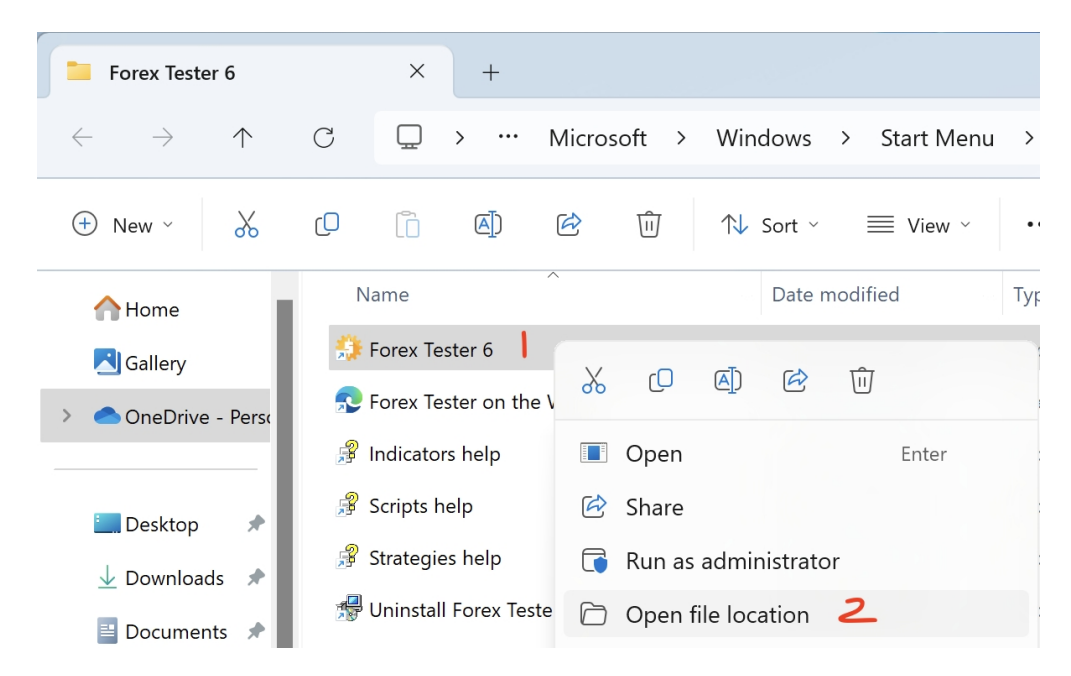

3. Right-click on Forex Tester 6 icon inside its main folder > Properties > Compatibility > Change emulation settings

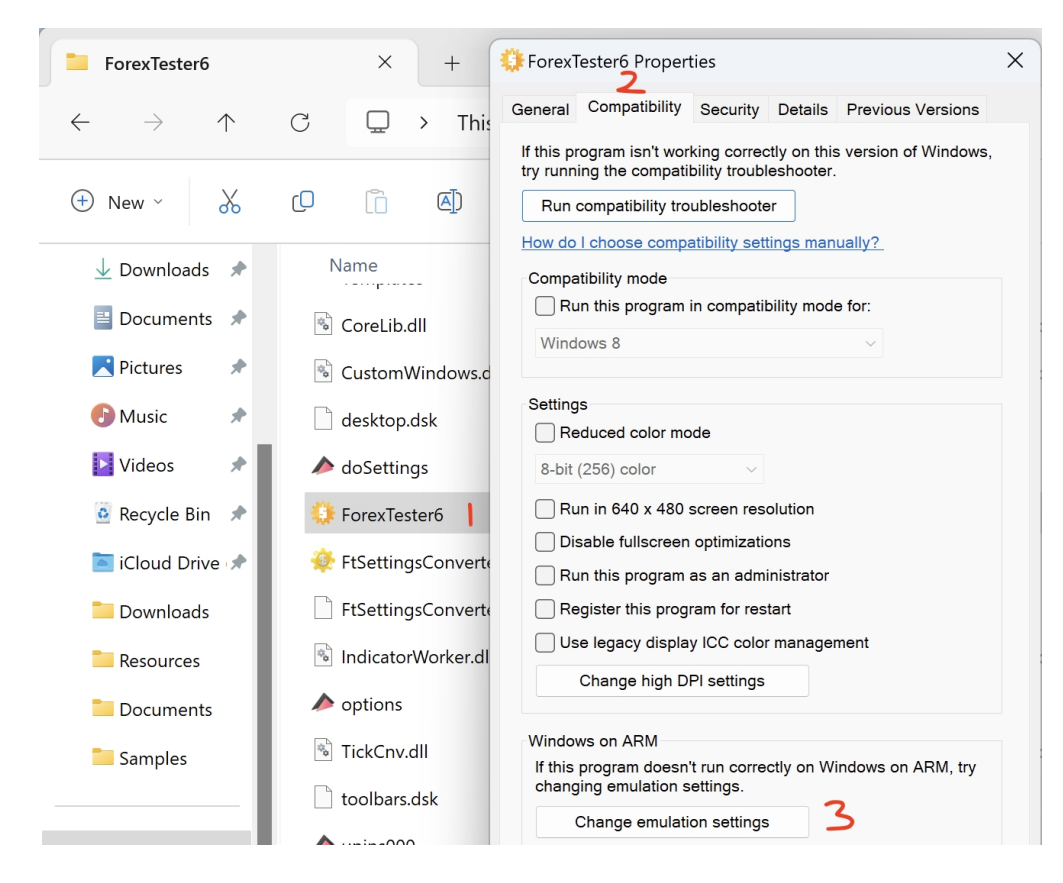

## 4. Tick Use advanced settings > Tick Strict self-modifying code support > Ok.

| ARM emulation settings for ForexTester6.exe                                                                                                    |  |  |
|----------------------------------------------------------------------------------------------------|--|--|
| Windows on ARM runs desktop applications through emulation.<br>Learn more about Windows on ARM compatibility settings                                                                                                    |  |  |
| If this program worked on an earlier version of Windows on ARM, try restoring previous behavior.                                                                                                    |  |  |
| Hide x64 emulation capability (x86 apps only)                                                                                                    |  |  |
| For other problems with this program, try a recommended group<br>of emulation settings or choose individual settings. Changing<br>emulation settings can fix compatibility issues but can make this<br>program run slower. |  |  |
| Default 🗸                                                                                                    |  |  |
| Use advanced settings                                                                                                    |  |  |
| Multi-core settings<br>Change how the application uses multiple CPU cores.                                                                                                    |  |  |
| Fast ~                                                                                                    |  |  |
| Emulation settings                                                                                                    |  |  |
| Disable application cache                                                                                                    |  |  |
| Disable hybrid execution mode (x86 apps only)                                                                                                    |  |  |
| Additional lightweight emulation protections                                                                                                    |  |  |
| Strict self-modifying code support 🕹                                                                                                    |  |  |
| Disable RWX page performance optimization                                                                                                    |  |  |
| Disable JIT optimization (x64 apps only)                                                                                                    |  |  |
| Disable floating point optimization (x64 apps only)                                                                                                    |  |  |
| OK 3 Cancel                                                                                                    |  |  |

5. Launch Forex Tester 6 and the application shall execute successfully.

© 2024 Parallels International GmbH. All rights reserved. Parallels, the Parallels logo and Parallels Desktop are registered trademarks of Parallels International GmbH. All other product and company names and logos are the trademarks or registered trademarks of their respective owners.